## HOW TO VIEW A DEPARTMENTAL DIRECTORY

In Workday, a Directory application can be found on your homepage to make it easy to view a department's directory.

1. From your home page, select the Directory

|--|

Directory

## application.

2. Under View, select Organization Directory.

| ` | View                      |  |
|---|---------------------------|--|
|   | All Locations             |  |
|   | Location Directory        |  |
|   | Organization Directory    |  |
|   | Management Chain          |  |
|   | Organizations I Belong To |  |
|   | More (3)                  |  |

3. In the **Organizations** field, you can search from the list or type the name of the Department or the name of the Department Head.

| Organizations *                   | human resources                                       | $\times$ |
|-----------------------------------|-------------------------------------------------------|----------|
| Include Subordinate Organizations | Search Results                                        | (2)      |
| Include Managers                  | Human Resources (Tara Dupre)                          |          |
|                                   | Human Resources Office [JM]<br>(Morgann McGee Bonnet) |          |

4. To view the entire organization, be sure to select **Include Subordinate Organizations**.

| Organizations                     | Human Resources (Tara :≡<br>Dupre) |
|-----------------------------------|------------------------------------|
| Include Subordinate Organizations |                                    |
| Include Managers                  |                                    |

- 5. Select OK.
- 6. All workers that belong to the Department will be listed along with their contact information.

Note: If you find a worker's information is not correct, please notify the Human Resources Office at 985-549-2001.

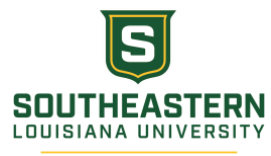